# How do I send a referral?

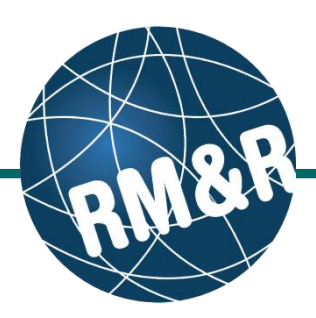

## Short Stay Respite referrals

#### Step 1

Complete all tabs in the Short Stay Respite referral form. Please view the 'What is a Short Stay Respite referral form?' guide for more details.

## Step 2

Upon completing all the tabs, the Client Choice (2) tab will be populated with all Short Stay Respite programs that match the patient's criteria. Matched Short Stay Respite program will have a green check

- ( O Details ) on the details button and a red x
- ( 2 Details ) if it does not match.

### Step 3

Review matched Short Stay Respite programs with your patient.

## Step 4

To rate the Short Stay Respite program, click the drop-down list button under rating column and enter all the necessary information.

- Rating (Required) (4a)
- Date LHIN received sign choice sheet for this choice (Required) (4b)
- Waitlist Date is automatically calculated

#### Step 5

Once all tabs are complete, you have 2 options to send the referral:

- 1. Click the Send and Manage Referrals (5a) link in the green banner.
- 2. Click the Send and Manage Referrals (5b) tab.

| Welcome, <b>Training</b> .<br>Acting as: TEST - Referral S | iender                          | Viewing client:<br>Date Of Birth: I<br>Health Card Ni |              |                                                          |              | strata<br><b>PathWays™</b> |                   |             |                  |     |
|------------------------------------------------------------|---------------------------------|-------------------------------------------------------|--------------|----------------------------------------------------------|--------------|----------------------------|-------------------|-------------|------------------|-----|
| Assessment > Dashboard > Client choice Go Back Help        |                                 |                                                       |              |                                                          | Dashb        | oard                       | Home              | Switch To   | Log Out          | QA  |
| i All tabs are complete. Yo                                | u may vis                       | it <u>Send and Ma</u>                                 | nage Referr  | als. tab <del>&lt;</del>                                 | -5a          |                            |                   |             |                  |     |
| Client Details                                             | phics                           | Supplementary I                                       | nformation   | EQ \ Conser                                              | t Signed     | Finar                      | ncial Informatio  | n 🔮 Patien' | t Contacts       |     |
| V Health Assessment                                        | pibility for Pl                 | acement 🛛 🔍 C                                         | lient Choice | Send and                                                 | Manage Refer | rais                       |                   | 10          |                  |     |
| P History                                                  | al placem                       | ient comments                                         |              | 2                                                        |              | _                          |                   |             | e s              | ave |
|                                                            |                                 |                                                       | 4ad s        | ervice provi                                             | ders         | 46                         |                   |             |                  |     |
| Name                                                       | Name Geographical areas         |                                                       |              | g Date CCAC received signed choice si<br>for this choice |              |                            |                   | sheet \     | Naitlist<br>Date |     |
| Test - SS Testing<br>Home                                  | )2 - Toron<br>CCAC              | to Central                                            | 1            | April 15, :                                              | 2016         |                            |                   |             |                  | P   |
|                                                            |                                 |                                                       | Available    | service pro                                              | viders       |                            |                   |             |                  |     |
| Filter by geographical are                                 | as 🔻                            | Filter by nar                                         | ne           |                                                          |              |                            |                   |             |                  |     |
|                                                            |                                 | 14 <4 1                                               | 234          | 567                                                      | 8 9 10       | •                          | H                 |             |                  |     |
|                                                            |                                 | Name ≎                                                |              |                                                          |              |                            | Estimated<br>time | l wait<br>¢ |                  |     |
| CE - Altamont Care Community (SS)                          |                                 |                                                       |              |                                                          |              |                            | N/A               | ٢           | Details          | P   |
| CE - Bendale Acres - Long Term Care Facility (SS)          |                                 |                                                       |              |                                                          |              |                            | N/A               | ٢           | Details          | P   |
| CE - Bon-Air Residence (SS)                                |                                 |                                                       |              |                                                          |              |                            | N/A               | ٢           | Details          | P   |
| CE - Centennial Place Long Term Care Centre (SS)           |                                 |                                                       |              |                                                          |              | N/A                        | ٢                 | Details     | P                |     |
| CE - Central Park Lodges - Kennedy Lodge (SS)              |                                 |                                                       |              |                                                          |              |                            | N/A               | ٢           | Details          | P   |
| CE - Extendicare - Cobo                                    | CE - Extendicare - Cobourg (SS) |                                                       |              |                                                          |              |                            | N/A               |             | Details          | P   |
| CE - Extendicare - Kawartha Lakes (SS)                     |                                 |                                                       |              |                                                          |              | N/A                        | ٩                 | Details     | P                |     |
| CE - Extendicare - Lakefield (SS)                          |                                 |                                                       |              |                                                          |              | N/A                        |                   | Details     | P                |     |
| CE - Extendicare - Oshawa (SS)                             |                                 |                                                       |              |                                                          |              | N/A                        |                   | Details     | P                |     |
| CE - Extendicare - Peterborough (SS)                       |                                 |                                                       |              |                                                          |              |                            | N/A               |             | Details          | P   |
|                                                            |                                 | 14 <4 1                                               | 234          | 567                                                      | B 9 10       | -                          | ы                 |             |                  |     |

# How do I send a referral?

## Short Stay Respite referrals

## Step 6

Click the Send Referral(s) link (6).

## Step 7

On the resulting page, a list of Toronto Central LHIN services that meet your patient's criteria are shown.

Click the service provider category **(7a)** to view the list of Short Stay Respite programs.

To view all other possible programs, uncheck the 'Filter By Matching' (7b) or 'Filter By Client Choice' (7c) checkbox.

You can also see further information and matching criteria for a Short Stay Respite program by clicking the ① icon (7d).

### Step 8

Select all the Short Stay Respite programs that are **most applicable** for your patient's care needs. Selecting will change the colour of the boxes from grey to blue **(8a)**. Click the **Send Referrals (8b)** 

#### Step 9

In the resulting **Selected Destination Providers** pop up, you can enter Comments **(9a)** and click the **Send Referrals (9b)** button.

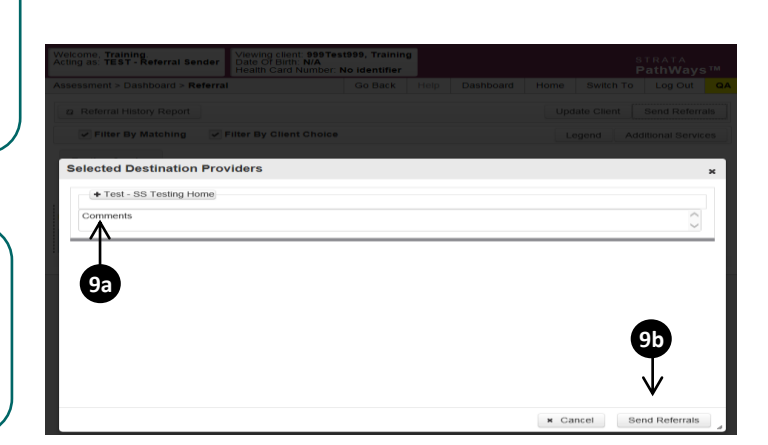

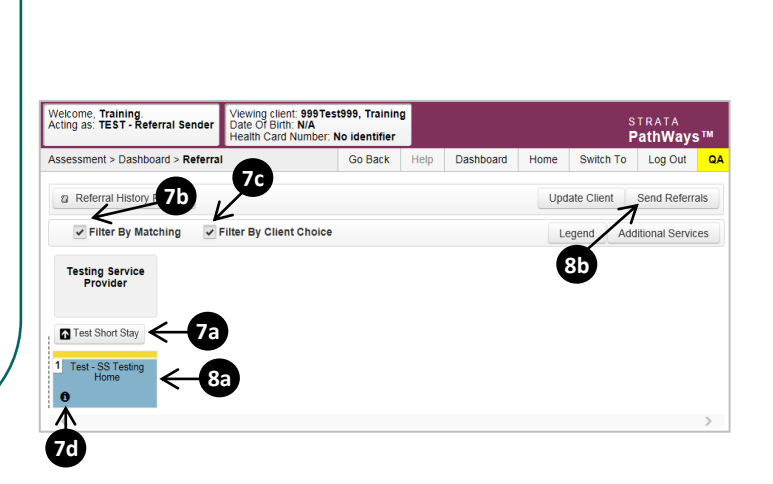

Welcome, **Training**. Acting as: TEST - Referral Sender

i All tabs are complete

Active Referrals

Service Provider

No Active Referrals Found

Assessment > Dashboard > Send And Manage Referrals

Viewing client: **999Test999, Trainin** Date Of Birth: **N/A** Health Card Number: **No identifier** 

Vealth Assessment

Status

Client Details O Demographics O Supplementary Information O EQ \ Consent Signed O Financial Information O Patient Contacts

Referral Date

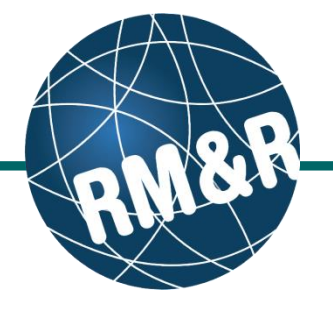

Go Back Help Dashboard Home Switch To Log Out

Referral Information

PathWays<sup>1</sup>

Referral History Report

Referral Management

Send Referral(s)

## How do I send a referral?

## Short Stay Respite referrals

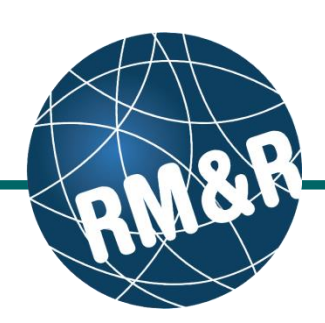

### Step 10

How do I check

the patient's

referral status

You will be redirected to the Send and Manage Referrals tab. A confirmation banner **(10a)** will be displayed, confirming that your referral has been successfully sent.

You may return to Send and Manage Referrals tab at any time to check the referral status **(10b)** 

| Welcome, Training.<br>Acting as: TEST - Referral Sender | Viewing client: 999Te<br>Date Of Birth: N/A<br>Health Card Number: | strata<br><b>PathWays™</b> |             |               |             |            |               |     |
|---------------------------------------------------------|--------------------------------------------------------------------|----------------------------|-------------|---------------|-------------|------------|---------------|-----|
| Assessment > Dashboard > Send a                         | And Manage Referrals                                               | Go Back                    | Help        | Dashboard     | Home        | Switch To  | Log Out       | G   |
| 1 referral has been sent succes                         | stully. ←10                                                        | a                          |             |               |             |            |               |     |
| All tabs are complete.                                  |                                                                    |                            |             |               |             |            |               |     |
| Client Details Demographics                             | Supplementary Information                                          | on 🛛 🖉 EQ \ Con            | sent Signed | d 🔮 Financial | Information | Patient Co | ontacts       |     |
| Health Assessment Seligibility for                      | r Placement 🖉 Client Cho                                           | pice 🥑 Send ar             | nd Manage   | Referrals     |             |            |               |     |
| Active Referrals                                        | 10                                                                 |                            |             |               |             | © Referra  | l History Rep | ort |
| Service Provider                                        | Status                                                             | Referral I                 | Date        | Referral Inf  | ormation    | Referra    | l Manageme    | nt  |
| Test - SS Testing Home                                  | Pending                                                            | April 15, 2<br>15:37       | 016         | 🥜 (0 of 0)    | Details     | ×          |               |     |
|                                                         |                                                                    |                            |             |               |             |            |               |     |

To check the referral status, you have 2 options:

- 1. Via the 'Status' column in the Active referrals tab see the guide: 'What is an Assessment Dashboard [Active Referrals]?'
- 2. Via the 'Send and Manage Referrals' tab in a referral see the guide: 'How do I edit/update a referral?'